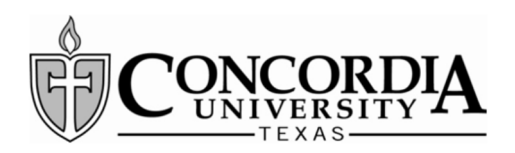

# Accepting Your Financial Aid in MyInfo

(Satisfying Your E-Award Notification)

Page 1

## Step 1

- Log into the secure area of MyInfo at Concordia University Texas. (https://myinfo.concordia.edu/)
- Select the Financial Aid tab
- Select Financial Aid Award Information

| Personal Information                                                                                         | Alumni and Friends                                                                   | Volunteer                              | Student                           | Financial Aid                                  | Employee                                   |
|----------------------------------------------------------------------------------------------------|--------------------------------------------------------------------------------------|----------------------------------------|-----------------------------------|------------------------------------------------|--------------------------------------------|
| Search Financial Aid                                                                                         | Go                                                                                   | TOIDINCCI                              | June                              |                                                | cmproyee                                   |
| Financial Aid Status<br>View your financial aid req<br>Financial Aid Summa<br>Get a snapshot of your cos     | uirements, holds and acader<br>IFY<br>st of attendance, total financ                 | mic progress whi<br>ial aid award am   | ich left unrese<br>ount, financia | olved can prevent yo<br>al aid history, and ac | u from receiving you<br>ademic standing.   |
| Financial Aid Award                                                                                          | Information                                                                          | e, online award I                      | letter, award                     | history, and paymen                            | t schedule.                                |
| E-Mail the Financial J<br>If you do not use an email<br>Financial Aid Related<br>Apply for financial aid and | Aid Office<br>client such as Outlook, Wind<br>Links<br>check out links to various ed | dows Mail, or Thu<br>ducational resour | underbird, ple                    | ease use your regula<br>U.S. Department of     | r method to send an<br>Education and other |
| Federal Shopping Sh<br>For veterans with applicab                                                            | eet<br>le financial aid.                                                             |                                        |                                   |                                                |                                            |

### Step 2

Select Award for Aid Year

Personal Information Alumni and Friends Volunteer Student Financial Aid Employee

Search Go

#### Award Information Overview

Charges and Payments By Term see what charges and payments have been applied to your student account.

Award for Aid Year or a specific aid year.

Award Payment Schedule View the anticipated date of the arrival of your funds at CTX. The actual date could be later, depending on when you compl Award History

the history of your awards at CTX.

## Step 3

- Select the Aid Year you need to review from the dropdown menu (Ex: Federal Aid Year 2019-2020)
- Click the "Submit" button

#### Personal Information Alumni and Friends Volunteer Student Financial Aid Employee Finance

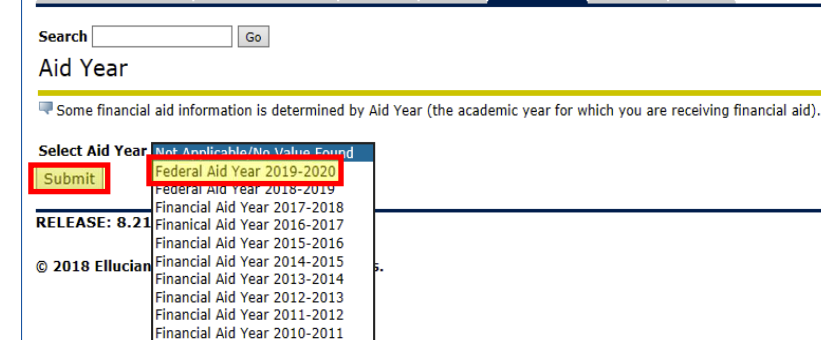

## Step 4

Click on the Terms and Conditions tab

Personal Information Alumni and Friends Volunteer Student Financial Aid Employee Finance

Search Go

Accept Do Not Accept

Award Package for Federal Aid Year 2019-2020

General Information Award Overview Resources/Additional Information Terms and Condition Elick on each tab displayed on this page to view your financial aid award details for this aid year.

## Step 5

- The Terms and Conditions link (in blue) will open a PDF file for you to read.
- Accept the Terms and Conditions by clicking the "Accept" button

| Personal Information Alumni and Friends Volunteer Student Financial Aid Employee Finance                                                                                                    |        |
|----------------------------------------------------------------------------------------------------|--------|
| Search Go<br>Award Package for Federal Aid Year 2019-2020                                                                                                    |        |
| General Information Award Overview Resources/Additional Information Terms and Conditions Accept Award Offer                                                                                                    |        |
| Terms and Conditions<br>Review the Financial Ai Terms and Conditions and click the "Accept" button in order to view Accept Award Offer on the next tab. After opening that accept, decline or reduce the aid being offered. | tab, ' |

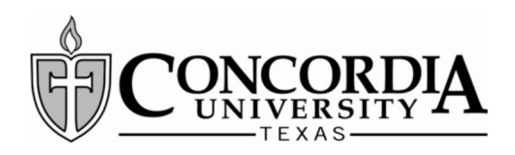

## Step 6

- After you accept the Terms and Conditions, the Accept Award Offer tab will be activated.
- Click on the Accept Award Offer tab

## Step 7

- Accept or decline aid being offered:
  - Select <u>Accept Full Amount All Awards</u> button
    - OR
  - Use the <u>Select Decision</u> drop down to accept or decline each award offered
- Press <u>Submit Decision</u> button to finalize your decisions.
- If you would like to request a lesser amount, accept the award for the amount shown and finalize your decision as described above. Then enter a comment on which award you want reduced and the amount you are requesting in the <u>Comments</u> section of the screen and select the <u>Submit Information</u> button.
- CTX Student Financial Services will make the adjustment after your comment is received. You can log into MyInfo to confirm that the award was adjusted correctly.

### Step 8

- If you are receiving any outside resources not listed in your financial aid award (grants from an employer, church, etc.), click on the Resources/ Additional Information Tab to report that information.
- Enter the Resource Description (Ex: FFA Scholarship), the applicable Term, the Amount and any comments regarding the source. Then <u>Submit</u> <u>Information</u>.
- Be sure to exit MyInfo when you are finished.

## Accepting Your Financial Aid in MyInfo

(Satisfying Your E-Award Notification)

Page 2

| Personal Information Alumni and Friends Volunteer Student Financial Atd Employee Finance                                                                                                    |
|----------------------------------------------------------------------------------------------------|
| Search Go                                                                                                    |
| Award Package for Federal Aid Year 2019-2020                                                                                                    |
| General Information Award Overview Resources/Additional Information Terms and Conditions Accept Award Offer                                                                                     |
|                                                                                                    |
| Terms and Conditions                                                                                                    |
| Serview the Financial Aid Terms and Conditions and click the "Accept" button in order to view Accept Award Offer on the next tab. After openin accept, decline or reduce the aid being offered. |
| You have accepted the Terms and Conditions.                                                                                                    |

#### Award Package for Federal Aid Year 2019-2020

General Information Award Overview Resources/Additional Information Terms and Conditions Accept Award Offer

- Print Instructions for completing your award letter:
  - If you wish to accept all of the awards as offered, you may click on the "Accept Full Amount All Awards" button. Otherwise, column then click on the "Submit Decision" button when you have finished.
  - 2. TO REDUCE A LOAN AMOUNT OFFERED: After accepting the loan and submitting your decision, use the comment box to ide Information" button when you are finished.
  - Work-Study (for those that qualify) provides part-time employment for students. Students will receive their work-study in t tuition balance. Positions are competitive and are not guaranteed. Students use the CTX Career Services website at <u>www.m</u>
  - 4. Use the "Resources/Additional Information" tab to report any outside scholarships or employee tuition reimbursement you v resource. Report the amount for each term by using the pull-down menu under the <u>Term</u> column.

| Award Decision        |              |           |            |                   |   |
|-----------------------|--------------|-----------|------------|-------------------|---|
| Fund                  | Status Ter   | m         | Amount     | Accept Award      |   |
| Student Loan          | Offered Fall | 2019      | \$1,750.00 |                   |   |
|                       | Offered Spri | ing 2020  | \$1,750.00 |                   |   |
|                       | Fu           | nd Total: | \$3,500.00 |                   |   |
| College Work Study    | Offered Uns  | cheduled  | \$3,000.00 |                   |   |
|                       | Fu           | nd Total: | \$3,000.00 | Select Decision 🗸 |   |
| Concordia Scholarship | Offered Fall | 2019      | \$2,500.00 |                   |   |
|                       | Offered Spri | ing 2020  | \$2,500.00 |                   |   |
|                       | Fu           | nd Total: | \$5,000.00 | Select Decision V |   |
|                       |              |           |            |                   |   |
|                       |              |           |            |                   |   |
| Accept Full Amount    | All Awards   | Submit    | Decision   |                   |   |
|                       |              |           |            |                   |   |
|                       |              |           |            |                   |   |
| Comments              |              |           |            |                   |   |
| 2000 character maxir  | num          |           |            |                   |   |
|                       |              |           |            |                   |   |
|                       |              |           |            |                   | ^ |
|                       |              |           |            |                   | V |

| General Information Award Ove  | rview Resources/Additio        | nal Information Terms a                 | nd Conditions Accept Award Offer      |                                       |
|--------------------------------|--------------------------------|-----------------------------------------|---------------------------------------|---------------------------------------|
| No outside resource informatio | n is available for you at this | time.                                   |                                       |                                       |
| If you have additional outside | resources that are not reflec  | ted above, please enter the             | e information below and press Submit. |                                       |
| <b>.</b>                       |                                | ,,,,,,,,,,,,,,,,,,,,,,,,,,,,,,,,,,,,,,, |                                       |                                       |
| lesource Description           | Term                           | Amount                                  | Comments                              |                                       |
| 0 character maximum            |                                |                                         | 2000 character maximum                |                                       |
|                                | Fall 2019 🗸                    |                                         |                                       |                                       |
|                                |                                |                                         |                                       | · · · · · · · · · · · · · · · · · · · |
|                                | Ex   2019                      |                                         |                                       | _                                     |
|                                | 1412015                        |                                         |                                       |                                       |
|                                |                                |                                         |                                       | `                                     |
|                                | Fall 2019 🗸                    |                                         | ] [                                   |                                       |
|                                |                                |                                         | -                                     |                                       |
|                                |                                |                                         |                                       | _                                     |
| Submit Information             |                                |                                         |                                       |                                       |
|                                |                                |                                         |                                       |                                       |
|                                |                                |                                         |                                       |                                       |
| Myinfo at (                    | Concordia University           |                                         |                                       | 000                                   |
|                                |                                |                                         |                                       | 000                                   |
|                                |                                |                                         |                                       |                                       |
|                                |                                |                                         |                                       |                                       |